### **Budget Development Submission**

The online Budget Worksheet allows the user to input their data next to the current fiscal year data that exists in the system. When the user inputs their speedtype, the system will identify whether it is a valid speedtype at the point of entry.

| Step                    | Action                                                                                                    |  |  |  |  |  |  |  |  |
|-------------------------|----------------------------------------------------------------------------------------------------|--|--|--|--|--|--|--|--|
| Worksheet<br>Navigation | The worksheet is located in the Finance system. Navigate as depicted below.          Favorites •       Main Menu •       > General Ledger •       > Auxiliary Budgets •       > Auxiliary Budgets                                                                                                    |  |  |  |  |  |  |  |  |
|                         | University of Colorado<br>Boulder   Colorado Springs   Denver   Anschutz Medical Campus                                                                                                    |  |  |  |  |  |  |  |  |
|                         | Auxiliary Budget Worksheet<br>Enter any information you have and click Search. Leave fields blank for a list of all values.                                                                                                    |  |  |  |  |  |  |  |  |
|                         | Find an Existing Value       Search Criteria                                                                                                    |  |  |  |  |  |  |  |  |
|                         | Fiscal Year = 2018   SpeedType Key begins with ▼ Image: Company of the second second s |  |  |  |  |  |  |  |  |
|                         | Find an Existing Value     Search Criteria     Fiscal Year =    SpeedType Key begins with    Organization begins with    Name begins with    Name begins with      Auxiliary Budget Status =                                                                                                    |  |  |  |  |  |  |  |  |

| Step                | Action                                                                                                    |  |  |  |  |  |  |  |  |  |  |  |
|---------------------|----------------------------------------------------------------------------------------------------|--|--|--|--|--|--|--|--|--|--|--|
| Speedtype<br>Search | Enter <b>Fiscal Year</b> and <b>Speedtype</b> , click search or Narrow the search by selecting the Auxiliary Budget Status search criteria and Fiscal Year. |  |  |  |  |  |  |  |  |  |  |  |
|                     | ▼Search Criteria                                                                                                    |  |  |  |  |  |  |  |  |  |  |  |
|                     | Enter Fiscal Year                                                                                                    |  |  |  |  |  |  |  |  |  |  |  |
|                     | Fiscal Year = V 2017                                                                                                    |  |  |  |  |  |  |  |  |  |  |  |
|                     | SpeedType Key begins with 🔻                                                                                                    |  |  |  |  |  |  |  |  |  |  |  |
|                     | Organization begins with 🔻                                                                                                    |  |  |  |  |  |  |  |  |  |  |  |
|                     | Name begins with  The search can be narrowed using                                                                                                    |  |  |  |  |  |  |  |  |  |  |  |
|                     | Auxiliary Budget Status =    Open  alternate search criteria                                                                                                |  |  |  |  |  |  |  |  |  |  |  |
|                     | Case Sensitive                                                                                                    |  |  |  |  |  |  |  |  |  |  |  |
|                     | Search Clear Basic Search 🖾 Save Search Criteria                                                                                                    |  |  |  |  |  |  |  |  |  |  |  |
|                     | Search Results                                                                                                    |  |  |  |  |  |  |  |  |  |  |  |
|                     | Only the first 300 results can be displayed.     Select SpeedType to work on/review       View All     Last                                                 |  |  |  |  |  |  |  |  |  |  |  |
|                     | Fiscal Year SpeedType Key Organization Description Name Description                                                                                         |  |  |  |  |  |  |  |  |  |  |  |
|                     | 2017 62000011 20970 SOM-PEDS Hematology-SalSrv (blank) Open                                                                                                 |  |  |  |  |  |  |  |  |  |  |  |
|                     | 2017 62000016 20336 SOM-NS Residency (blank) Open                                                                                                    |  |  |  |  |  |  |  |  |  |  |  |
|                     | 2017 62000017 20993 SOM-PEDS Emergency-SalSrv (blank) Open                                                                                                  |  |  |  |  |  |  |  |  |  |  |  |
|                     | 2017 DZUDUGA ZUZZA ISOM-MELEPUL Sales&Services (DIADK) ODED                                                                                                 |  |  |  |  |  |  |  |  |  |  |  |
|                     |                                                                                                    |  |  |  |  |  |  |  |  |  |  |  |

| Step                | Action                                                                                                    |                                                                                        |  |  |  |  |  |  |  |
|---------------------|----------------------------------------------------------------------------------------------------|----------------------------------------------------------------------------------------|--|--|--|--|--|--|--|
| Budget<br>Worksheet | The <i>Description</i> indicates whether a speedtype is Open, In Progress, Submitted, No Budget for Fiscal Year, or Approved.                                                            |                                                                                        |  |  |  |  |  |  |  |
| Statuses            | Open: Budget has not been started.                                                                                                    | t 🕢 1-100 of 300 🕑 Last                                                                |  |  |  |  |  |  |  |
|                     | In Progress: Budget partially completed, not submitted for approval.                                                                                                    | Description<br>Approved<br>Approved<br>In Progress<br>Approved<br>Approved<br>Approved |  |  |  |  |  |  |  |
|                     | <i>Note:</i> If you did not mean to take ownership of a speedtype, a Budget Office administrator will need to be contacted to release that speedtype.                                    |                                                                                        |  |  |  |  |  |  |  |
|                     | <i>No Budget for Fiscal Year:</i> Speedtype has been marked as No Planned Activity.                                                                                                    | Approved<br>Approved<br>Approved<br>Approved                                           |  |  |  |  |  |  |  |
|                     | Submitted: Budget completed and submitted for approval.                                                                                                    | Open<br>No Budget for Fiscal Year                                                      |  |  |  |  |  |  |  |
|                     | Approved: Budget reviewed and approved by the Budget Office.                                                                                                    |                                                                                        |  |  |  |  |  |  |  |
|                     | Admin Update:  Budget Status No Planned Activity:                                                                                                    |                                                                                        |  |  |  |  |  |  |  |
|                     | Budget Status Approved                                                                                                    |                                                                                        |  |  |  |  |  |  |  |
|                     | Submitted By         ORTE000302         02/01/16 10:57:17AM           Approved By         COMI000018            Journal ID         0001166642            Journal Date         02/02/2016 |                                                                                        |  |  |  |  |  |  |  |
|                     | *** Once submitted the budget will no longer be editable. If a budget no has been submitted, the user will need to contact your respective campus the budget.                            | eeds to be edited after it<br>budget office to reopen                                  |  |  |  |  |  |  |  |

| Step                      | Action                                                                                                    |  |  |  |  |  |  |  |
|---------------------------|----------------------------------------------------------------------------------------------------|--|--|--|--|--|--|--|
| No<br>Planned<br>Activity | This option allows users to flag a speedtype that will not require a budget because no activity is expected within the next fiscal year. Once a speedtype is flagged, it cannot be reversed. If a budget needs to be recorded for a speedtype that has been marked as NPA, a budget will need to be directly input into FIN 9.2 with a Budget Journal Entry.  ***When checking/flagging the No Planned Activity option, a message will appear asking for a confirmation. Clicking <i>OK</i> will move this forward with the final confirmation. Clicking <i>CANCEL</i> will cancel the flagging of No Planned Activity. |  |  |  |  |  |  |  |
|                           | Favorites +     Main Menu +     > General Ledger +     > Auxiliary Budgets +     > Auxiliary Budgets       Check No Planned     Activity                                                                                                    |  |  |  |  |  |  |  |
|                           | Of IIVEISITY OF COLORADO     User: INGA000034 on Database: FINTST     All - Search     Q Last Search Results       Auxiliary Budget     Auxiliary Budget                                                                                                    |  |  |  |  |  |  |  |
|                           | Budget Year     2017     SpeedType     6200127       SpeedType     6200127     Balance Status (Totals)       Program.Name     51522 / Haven Residential Food     Resources     s0       Fund Code     20     Expenditures     s0       Prepared By     Ingali,Julia Louise     Balance d     Balance d       Dept. Descr     SOM-PSYCH ARTS SLS & SVCS     Amount Off       Phone Number     303/837-2128     Budget Office Webpage                                                                                                    |  |  |  |  |  |  |  |
|                           | Account Description         FY 2016 Budget         FY 2016 Actual           000100         Cash         S0         S18,027           250100         Sales/Services of Educ Actud         S-81,732         S-38,531           Click OK to confirm, otherwise click Cancel.         Click OK to confirm, otherwise click Cancel.                                                                                                    |  |  |  |  |  |  |  |
|                           | *Account         Account Description         FY 2016 Budget         FY 2017 Description           522601         Food Supplies         \$777.870         \$20.126         \$0         #           522612         Papergoods/Plastic Supplies         \$00         \$777.870         \$20         #         #           960100         General Admin Recharge         \$3.862         \$876         \$0         #         #           995102         Vol Tsfr In win Campus-PIE         \$00         \$         \$4         \$00         #         #                                                                     |  |  |  |  |  |  |  |
|                           | Submit for Approval                                                                                                    |  |  |  |  |  |  |  |
|                           | Message                                                                                                    |  |  |  |  |  |  |  |
|                           | LAST WARNING: This process cannot be reversed. (27700,155) Please confirm again that no activity is planned for this SpeedType in the next fiscal year. OK Cancel                                                                                                    |  |  |  |  |  |  |  |
|                           |                                                                                                    |  |  |  |  |  |  |  |

| Rudget    | Important sections:                                                                                                    |
|-----------|----------------------------------------------------------------------------------------------------|
| Worksheet |                                                                                                    |
| Page      | 1. Speedtype<br>This section includes information about the speedtype and about the user                                                                                              |
| 0         | This section includes information about the speedtype and about the user.                                                                                                    |
|           |                                                                                                    |
|           | 2. I otal Budget Expenditures<br>This section displays the sum of Year-To-Date expenditures for the current fiscal year                                                               |
|           | This section displays the sum of Tear-To-Date expenditures for the current fiscal year.                                                                                               |
|           | 3. Balance Status                                                                                                    |
|           | This section shows the total amount in resources and expenditures that have been added                                                                                                |
|           | to the next year's budget and it shows if the budget request is balanced or not. If it is not                                                                                         |
|           | balanced, it will include the amount that the request is off by.                                                                                                    |
|           | 4. No Planned Activity                                                                                                    |
|           | This check box allows the user to indicate that no activity is expected on a given speedtype                                                                                          |
|           | in the next fiscal year. Once a speedtype is marked as No Planned Activity (NPA) it                                                                                                   |
|           | cannot be undone. If a budget needs to be recorded for a speedtype that has been marked<br>as NPA, the budget will need to be directly input into FIN 9.2 with a Budget Journal Entry |
|           | (BJE).                                                                                                    |
|           |                                                                                                    |
|           | 5. Budget Status                                                                                                    |
|           | This section indicates whether a speedtype is Open, In Progress, Submitted, No Budget                                                                                                 |
|           | for Fiscal Tear, of Approved.                                                                                                    |
|           | 6. Resources                                                                                                    |
|           | In this section the revenue budgets need to be entered with a negative sign. If cash needs                                                                                            |
|           | to be used in order to balance the budget, then the estimated cash amount needs to be                                                                                                 |
|           | balance at year end. This cash balance must be included in next year's resources and                                                                                                  |
|           | reserve amount.                                                                                                    |
|           |                                                                                                    |
|           | 7. Expenditures                                                                                                    |
|           | In this section expenditures are budgeted with a positive sign. Accounts can be budgeted<br>at the pool level if there is no need for a detailed budget                               |
|           | at the poor lever if there is no need for a detailed budget.                                                                                                    |
|           | 8. Buttons                                                                                                    |
|           | There are two important buttons at the end of this worksheet, a Save button to save the                                                                                               |
|           | work in progress and a Submit button. The Submit button will be disabled if the budget<br>is not balanced or if changes have not been saved                                           |
|           | is not bulanced of it changes have not been saved.                                                                                                    |
|           |                                                                                                    |
|           |                                                                                                    |
|           |                                                                                                    |
|           |                                                                                                    |

### 9. Accounts

The Resources and Expenditures sections include a line to add new accounts and a help link to find new accounts, if needed. New accounts need to be entered with a budget amount in order to be added to the worksheet. These sections also allow users to enter a new description and to delete rows if they are not needed.

\*\*\*Click on one of the plus signs in either the Resources or Expenditures section and enter the Account or click on the magnifying glass tool to help find an account number. When you open the link, the Account code and Account Description will populate in the Account and Account Description field.

### 10. Comments Box

This section allows users to add their comments that anyone working on the SpeedType can see and add to.

#### No Planned Balance **11. Journal Line Reference** Activity Status This section allows users to add position number. Auxiliary Budget FY 2016 Total Budget Expenditures No Planned Activity: 🗹 Admin Update: Budget Year 2017 Budget Status No Budget for Fiscal Yea Balance Status (Totals) SpeedType 62644693 Submitted By INGA000034 03/29/16 4:09:13PM Program/Name 28597 / E Moore Clsd Trials Resources S0 Approved By Fund Code 26 Comments Comments Expenditures **S**0 Prepared By Ingall, Julia Louise Balanced Box Dept. Code 21031 Amount Off Dept. D COM ODO TO ORO OT Excess Budget Office Webpage **Funding Sources** Phone Resources (Revenue and/or Cash Carryforward) $\mathbf{w}$ Account Description FY 2016 Budget FY 2016 Actuals FY 2017 Entry FTE Journal Line Reference \*Account 000100 \$0 \$2 178 \$0 + Cash **Expenditures** Expenditures FY 2016 Budget FY 2016 Actuals \*Account Account Description FY 2017 Entry FTE Journal Line Refer 460000 Operating Expense Gen Budget \$2,175 \$0 **\$**0 995102 Vol Tsfr In w/in Campus-PIF **S**0 **SO** Print Appro 🔚 Save 🔯 Return to Search 🕇 Previous in List 🚚 Next in List Add new FTE Accounts. amount in the Add new FTE Entry Add new budget rows amount in the FY Entry column Print Budget Page

| Step                  | Action                                                                                                    |  |  |  |  |  |  |  |  |  |  |  |
|-----------------------|----------------------------------------------------------------------------------------------------|--|--|--|--|--|--|--|--|--|--|--|
|                       |                                                                                                    |  |  |  |  |  |  |  |  |  |  |  |
| Balanced<br>Worksheet | A balanced worksheet will have the Submit Approval button enabled and it will say "Balanced"<br>in the Balance Status section. Once submitted no edits can be done by general users, only<br>administrators can edit or remove the submission.                |  |  |  |  |  |  |  |  |  |  |  |
|                       | Favorites - Main Menu - > General Ledger -> Auxiliary Budgets -> Auxiliary Budgets                                                                                                    |  |  |  |  |  |  |  |  |  |  |  |
|                       | University of Colorado Buder   Celorado Byrngs   Demer   Aestrukt Medical Campus                                                                                                    |  |  |  |  |  |  |  |  |  |  |  |
|                       | Auxiliary Budget                                                                                                    |  |  |  |  |  |  |  |  |  |  |  |
|                       | Budget Year     2017     State       SpeedType     62000130     Balance Status (Totals)       Program/Name     32888 / Schol.Allow-Pec     Resources       Fund Code     20     Expenditures       Propared By     Ingall,Julia Louise     Ralance difference |  |  |  |  |  |  |  |  |  |  |  |
|                       | Dept. Code     30150       Dept. Descr     ADM CR-DDC-GASB       Amount Off       Phone Number     303/837-2128                                                                                                    |  |  |  |  |  |  |  |  |  |  |  |
|                       | Resources (Revenue and/or Cash Carryforward)                                                                                                    |  |  |  |  |  |  |  |  |  |  |  |
|                       | *Account Description     FY 2016 Budget     FY 2016 Actuals     FY 2017 Entry     FTE     FY 2017 Description       Q     \$0     \$0     \$-40,000     + -                                                                                                   |  |  |  |  |  |  |  |  |  |  |  |
|                       | ▼ Expenditures                                                                                                    |  |  |  |  |  |  |  |  |  |  |  |
|                       | *Account Description         FY 2016 Budget         FY 2016 Actuals         FY 2017 Entry         FTE         FY 2017 Description           770100         Student AldGeneral         \$0         \$32,228         \$40,000                                   |  |  |  |  |  |  |  |  |  |  |  |
|                       | Submit for Approval                                                                                                    |  |  |  |  |  |  |  |  |  |  |  |
|                       | Save or Return to Search 17 Previous in List 4 Next in List                                                                                                    |  |  |  |  |  |  |  |  |  |  |  |
|                       |                                                                                                    |  |  |  |  |  |  |  |  |  |  |  |
|                       |                                                                                                    |  |  |  |  |  |  |  |  |  |  |  |
|                       |                                                                                                    |  |  |  |  |  |  |  |  |  |  |  |

| Step               | Action                                                                                                    |                                                                                                    |                                                     |                                                      |                                                |     |                     |             |   |  |  |
|--------------------|----------------------------------------------------------------------------------------------------|----------------------------------------------------------------------------------------------------|-----------------------------------------------------|------------------------------------------------------|------------------------------------------------|-----|---------------------|-------------|---|--|--|
| Error<br>Worksheet | This budget is not balanced, so it cannot be submitted. Revenues and Expenditures need to be equal in order to submit this budget. The difference will be shown next to the "Amount Off" header under the Error message.                                                                                                    |                                                                                                    |                                                     |                                                      |                                                |     |                     |             |   |  |  |
|                    | All - Search                                                                                                    |                                                                                                    | >                                                   |                                                      |                                                |     |                     |             |   |  |  |
|                    | Auxiliary Budget         Budget Year       2017         SpeedType       62000127         Program/Name       51522 / Haven Residential Food         Fund Code       20         Prepared By       Ingall,Julia Louise         Dept. Code       21146         Dept. Descr       SOM-PSYCH ARTS SLS & SVCS         Phone Number       30837-2118 |                                                                                                    |                                                     |                                                      | 3                                              |     |                     |             |   |  |  |
|                    | -                                                                                                    |                                                                                                    | Resources                                           | (Revenue and/or Cas                                  | h Carryforward)                                |     |                     |             |   |  |  |
|                    | *Account<br>000100<br>250100                                                                                                    | t Account Description Cash Sales/Services of Educ Actvt                                                                        | FY 2016 Budget<br>\$0<br>\$-81,732                  | FY 2016 Actuals<br>\$18,027<br>\$-38,531             | FY 2017 Entry<br>\$0<br>\$-40,000              | FTE | FY 2017 Description | +           | - |  |  |
|                    | -                                                                                                    |                                                                                                    | Expenditures                                        |                                                      |                                                |     |                     |             |   |  |  |
|                    | *Account<br>522601<br>522612<br>960100<br>995102                                                                                                    | t Account Description<br>Food Supplies<br>Papergoods/Plastic Supplies<br>General Admin Recharge<br>Vol Tsfr In w/in Campus-PIE | FY 2016 Budget<br>\$77,870<br>\$0<br>\$3,862<br>\$0 | FY 2016 Actuals<br>\$20,126<br>\$77<br>\$876<br>\$-4 | FY 2017 Entry<br>\$20,000<br>\$0<br>\$0<br>\$0 | FTE | FY 2017 Description | +<br>+<br>+ |   |  |  |
|                    | Submit for Approval                                                                                                    |                                                                                                    |                                                     |                                                      |                                                |     |                     |             |   |  |  |
|                    |                                                                                                    |                                                                                                    |                                                     |                                                      |                                                |     |                     |             |   |  |  |

| Step                 | Action                                                                                                    |                                                                                                    |                                                                                          |                                                                                                    |                                                                 |     |                     |   |   |
|----------------------|----------------------------------------------------------------------------------------------------|----------------------------------------------------------------------------------------------------|------------------------------------------------------------------------------------------|----------------------------------------------------------------------------------------------------|-----------------------------------------------------------------|-----|---------------------|---|---|
| Caution<br>Worksheet | A Cautio<br>that resc<br>warning<br>then a N<br><i>Note</i> : Se<br>reminds<br>encumbu<br>salaries a<br>next yea<br>determin<br>actuals a | A Caution message will only be seen by Service Centers that are not balanced where the amount that resources exceed expenditures is within the 60 days cash reserve. In this case, the Caution warning will still enable the Submit Button. If the unbalance is outside the 60 days reserve range, then a Not-Balanced message will be shown and the user will not be able to submit this budget. <i>Note</i> : Service centers will see a message in red below the Resources section. This message reminds them to enter their estimated cash balance at year end. Please bear in mind that encumbrances are not taken into account with the actual column. Therefore, the remaining salaries and benefits that will hit this speedtype need to be taken into account when determining next year's budget. Looking at a current financial report of your speedtype will help you determine this. Please contact the Budget Office if you need help running financial reports with actuals and encumbrances. |                                                                                          |                                                                                                    |                                                                 |     |                     |   |   |
|                      |                                                                                                    | iversity of Colorado                                                                                                    | User: INGA0000                                                                           | )34 on Database:                                                                                                    | FINTST                                                          |     | All - Search        |   | > |
|                      | Boulde                                                                                                    | r I Cotorado Springs   Denver   Anschutz Medical Campus                                                                                                    |                                                                                          |                                                                                                    |                                                                 |     |                     |   |   |
|                      | Budget Year<br>SpeedType<br>Program/Name<br>Fund Code<br>Prepared By<br>Dept. Code<br>Dept. Descr<br>Phone Numbe                          | 2017<br>62800061<br>63315 / RAD Clinical Trials SC<br>28<br>Ingall,Julia Louise<br>21695<br>SOM-RAD Clinical Trials SC<br>7 303/837-2128                                                                                                    | FY 2016 Total Bu<br>Belance St<br>Resources<br>Expenditories<br>Amount Off<br>Budget Off | FY 2016 Total Budget Expenditures         50         Balance Status (Totals)         Resources       \$701,000         Expenditmes       \$60,103         Amount Off       \$110,897         Budget Office Webpage       Admin Update: |                                                                 |     |                     |   |   |
|                      | -                                                                                                    |                                                                                                    | Resources (                                                                              | Revenue and/or Cas                                                                                                    | h Carryforward)                                                 |     |                     |   |   |
|                      | *Account<br>000100<br>325100<br>335003<br>380100                                                                                          | Account Description<br>Cash<br>Misc Rev - Operating<br>UPI Revenue<br>Service Center - IN Rev                                                                                                    | FY 2016 Budget<br>\$0<br>\$-537,603<br>\$-2,500<br>\$-50,000                             | FY 2016 Actuals<br>\$1,260 [<br>\$-1,260 ]<br>\$0 [<br>\$0 ]                                                                                                    | FY 2017 Entry<br>\$1,500<br>\$-647,000<br>\$-2,500<br>\$-50,000 | FTE | FY 2017 Description |   |   |
|                      | Enter your                                                                                                    | estimated cash balance at the end of                                                                                                    | the current fiscal year.                                                                 |                                                                                                    |                                                                 |     |                     |   |   |
|                      | *Account                                                                                                    | Account Description                                                                                                    | FY 2016 Budget                                                                           | Expenditures FY 2016 Actuals                                                                                                    | FY 2017 Entry                                                   | FTE | FY 2017 Description |   |   |
|                      | 400100<br>400500<br>402600                                                                                                    | Fac FTP Pay<br>PRAFac FTP Pay<br>O/E FTP Pay                                                                                                    | \$6,696<br>\$9,137<br>\$446                                                              | \$0<br>\$0<br>\$0                                                                                                    | \$6,696<br>\$9,137<br>\$446                                     |     |                     |   | - |
|                      | 418400<br>422500<br>460000                                                                                                    | Fac FTP Ben Gen Bdg<br>O/E FTP Ben Gen Bdg<br>Operating Expense Gen Budget<br>Other Operating General Budget                                                                                                    | \$4,433<br>\$125<br>\$451,876<br>\$84,300                                                | \$0 [<br>\$0 ]<br>\$0 ]                                                                                                    | \$4,433<br>\$125<br>\$451,876<br>\$84,300                       |     |                     |   |   |
|                      | 960100                                                                                                    | General Admin Recharge                                                                                                    | \$33,090                                                                                 | \$0                                                                                                    | \$33,090                                                        |     |                     | • | - |
|                      |                                                                                                    |                                                                                                    | Subm                                                                                     | hit for Approval                                                                                                    |                                                                 |     |                     |   |   |

| Step                         | Action                                                                                                    |                                                                                                    |                                                                                                |                                                                                |                                                                                                   |     |                     |     |  |  |  |
|------------------------------|----------------------------------------------------------------------------------------------------|----------------------------------------------------------------------------------------------------|------------------------------------------------------------------------------------------------|--------------------------------------------------------------------------------|---------------------------------------------------------------------------------------------------|-----|---------------------|-----|--|--|--|
| Not<br>Balanced<br>Worksheet | The Not Balanced message will be seen for Service Centers, if their unbalanced amount is great<br>than their 60 days reserve. The difference will be shown next to the Amount Off header under<br>Error message.                                             |                                                                                                    |                                                                                                |                                                                                |                                                                                                   |     |                     |     |  |  |  |
|                              | Favorites •       Main Menu •       > General Ledger •       > Auxiliary Budgets •         •       University of Colorado<br>Bouder   Celorado Springs   Denver   Awadutz Medical Campus       User: INGA000034 on Database: FINTST       All •       Search |                                                                                                    |                                                                                                |                                                                                |                                                                                                   |     |                     |     |  |  |  |
|                              | Auxiliary B                                                                                                    | udget                                                                                                    |                                                                                                |                                                                                |                                                                                                   |     |                     |     |  |  |  |
|                              | Budget Yei<br>SpeedType<br>Program/N<br>Fund Code<br>Prepared E<br>Dept. Code<br>Dept. Desc<br>Phone Nur                                                                                                    | r 2017<br>62800061<br>ime 63515 / RAD Cilnical Trials SC<br>28<br>y Ingall,Julia Louise<br>21695<br>r SOM-RAD Cilnical Trials SC<br>bber 303/837-2128 | FY 2016 Total B<br>Balance S<br>Resources<br>Expenditores<br>Not B<br>Amount Off<br>Budget off | tatus (Totals)<br>\$652,499<br>\$595,03<br>alanced<br>\$62,396<br>tice Webpage | Admin Update:<br>No Planned Activity:<br>Budget Status In Progress<br>Submitted By<br>Approved By |     |                     |     |  |  |  |
|                              | -                                                                                                    |                                                                                                    | Resources                                                                                      | (Revenue and/or Cas                                                            | sh Carryforward)                                                                                  |     |                     |     |  |  |  |
|                              | *Acco<br>00010<br>32510<br>33500<br>38010                                                                                                    | Account Description           Cash           Misc Rev - Operating           UPI Revenue           Service Center - IN Rev                             | FY 2016 Budget<br>\$0<br>\$-537,603<br>\$-2,500<br>\$-50,000                                   | FY 2016 Actuals<br>\$1,260 [<br>\$-1,260 ]<br>\$0 [<br>\$0                     | FY 2017 Entry<br>\$0<br>\$-599,999<br>\$-2,500<br>\$-50,000                                       | FTE | FY 2017 Description |     |  |  |  |
|                              | Enter your estimated cash balance at the end of the current fiscal year.                                                                                                    |                                                                                                    |                                                                                                |                                                                                |                                                                                                   |     |                     |     |  |  |  |
|                              | -                                                                                                    |                                                                                                    |                                                                                                | Expenditures                                                                   |                                                                                                   |     |                     |     |  |  |  |
|                              | *Acco<br>40010                                                                                                    | Account Description                                                                                                    | FY 2016 Budget<br>\$6,696                                                                      | FY 2016 Actuals                                                                | FY 2017 Entry<br>\$6,696                                                                          | FTE | FY 2017 Description | + - |  |  |  |
|                              | 40050                                                                                                    | PRAFac FTP Pay                                                                                                    | \$9,137                                                                                        | \$0 [                                                                          | \$9,137                                                                                           |     |                     | ± - |  |  |  |
|                              | 40260                                                                                                    | O/E FTP Pay                                                                                                    | \$446                                                                                          | \$0                                                                            | \$446                                                                                             |     |                     | • • |  |  |  |
|                              | 41840                                                                                                    | ) Fac FTP Ben Gen Bdg                                                                                                    | \$4,433                                                                                        | \$0                                                                            | \$4,433                                                                                           |     |                     |     |  |  |  |
|                              | 42250                                                                                                    | Ore FTP Ben Gen Bag     Operating Expense Gen Budget                                                                                                  | \$125<br>\$451 876                                                                             | \$0<br>\$0                                                                     | \$125                                                                                             |     |                     |     |  |  |  |
|                              | 55250                                                                                                    | Other Operating General Budget                                                                                                    | \$84,300                                                                                       | \$0                                                                            | \$84,300                                                                                          |     |                     | • • |  |  |  |
|                              | 96010                                                                                                    | General Admin Recharge                                                                                                    | \$33,090                                                                                       | \$0 [                                                                          | \$33,090                                                                                          |     |                     | • • |  |  |  |
|                              |                                                                                                    |                                                                                                    | Subr                                                                                           | nit for Approval                                                               |                                                                                                   |     |                     |     |  |  |  |

| Step            | Action                                                   |                                                                                                    |                                                                           |                                                                                                    |                              |                       |                        |            |  |
|-----------------|----------------------------------------------------------|----------------------------------------------------------------------------------------------------|---------------------------------------------------------------------------|----------------------------------------------------------------------------------------------------|------------------------------|-----------------------|------------------------|------------|--|
| Fund 34<br>Page | - Unlike t<br>in their er<br>- Budgete<br>- Budgete      | he Auxiliary budgets, the<br>ntirety—carryforward back<br>and revenues and other re<br>and expenditures need to | ne available fun<br>alances are allo<br>sources need t<br>be entered with | nds on these S<br>owed.<br>to be entered<br>h a positive si                                                                              | SpeedTyp<br>with a neg<br>gn | es do no<br>gative si | ot need to be s<br>gn  | pent       |  |
|                 | Budget Year<br>SpeedType<br>Program/Name<br>Fund Code    | 2018<br>63400110<br>49659 / Wagner Immunology Fund<br>34                                                        | FY 2017 Total Bud<br>Balance Sta<br>Resources                             | No Planned Activity: Admin Update: Budget Status In Progress<br>Submitted By<br>Approved By<br>Comments<br>Add new FY revenue<br>budget. |                              |                       |                        |            |  |
|                 | Prepared By<br>Dept. Code<br>Dept. Descr<br>Phone Number | Nguyen, Lien T.<br>20081<br>SOM-WW Ctr SponsrdPgms/Gifts<br>7 303/724-9616                                      | Amount Off<br>Budget Offic                                                |                                                                                                    |                              |                       |                        |            |  |
|                 | Resources (Revenue and/or Cash Carry                     |                                                                                                    |                                                                           |                                                                                                    |                              |                       |                        |            |  |
|                 | *Account Account Description                             |                                                                                                    | FY 2017 Budget                                                            | FY 2017 Actuals                                                                                                    | FY 20                        | FTE                   | Journal Line Reference | e          |  |
|                 | 000100                                                   | Cash                                                                                                    | \$0                                                                       | \$98                                                                                                    |                              | \$0                   |                        | +          |  |
|                 | 240300                                                   | Rev-Priv Gifts-CUF Non Endow                                                                                    | \$0                                                                       | \$-1,238                                                                                                    |                              | \$0                   |                        | +          |  |
|                 | CUF                                                      | Available Balance                                                                                               | \$0                                                                       | \$21,801                                                                                                    |                              | \$0                   |                        | +          |  |
|                 | -                                                        |                                                                                                    | E                                                                         | xpenditures                                                                                                    | CLIE Avai                    | lable                 |                        |            |  |
|                 | *Account                                                 | Account Description                                                                                             | FY 2017 Budget                                                            | FY 2017 Actuals                                                                                                    | balance-                     | point in              | Journal Line Referen   | ce         |  |
|                 | 495102                                                   | Study Subjects                                                                                                  | \$0                                                                       | \$167                                                                                                    | time                         |                       |                        |            |  |
|                 | 500203                                                   | Centralized File Servers                                                                                        | Adc                                                                       | I new FY                                                                                                    |                              |                       |                        | _ <b>±</b> |  |
|                 | 530101                                                   | Lab & Tech Shop Supplies                                                                                        | exp                                                                       | enditures 78                                                                                                    |                              | \$0                   |                        |            |  |
|                 | 530102                                                   | Lap & lech Shop Services                                                                                        | bud                                                                       | Ber                                                                                                    |                              | \$0                   |                        |            |  |
|                 | 700200                                                   | Employee Travel - Out-of-state                                                                                  | 50                                                                        | \$-559                                                                                                    |                              | \$0                   |                        |            |  |
|                 | 700300                                                   | Employee Travel -International                                                                                  | \$0                                                                       | \$968                                                                                                    |                              | \$0                   |                        |            |  |
|                 | ///////////////////////////////////////                  | NonEmployee Trvi -Out of State                                                                                  | \$0                                                                       | \$-836                                                                                                    | 1                            | SU                    |                        |            |  |